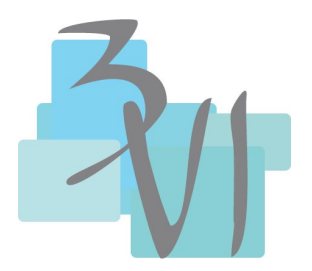

SERVICES INTERNET

## Personnalisés

# **GESTION PHOTOS**

| COMMENT ORGANISER LE DOSSIER PHOTOS                    | 2 |
|--------------------------------------------------------|---|
| 4 LOGICIELS POUR SUPPRIMER LES DOUBLONS PHOTOS         | 3 |
| Visipics pour trouver les photos en double             | 3 |
| Auslogics : Duplicate File Finder                      | 3 |
| Panaustik : panorama et recherche de clones            | 4 |
| Anti-Twin pour supprimer les images doublons sur un PC | 4 |
| RECHERCHER ET SUPPRIMER LES DOUBLONS                   | 5 |
| Duplicate Cleaner                                      | 5 |
| SFV Ninja                                              | 5 |
| DupScout                                               | 5 |
| CATALOGUEUR DE PHOTOS                                  | 7 |
| xnview                                                 | 7 |
| IMPORTER LES PHOTOS IPHONE VERS WINDOWS EN UTILISANT   |   |
| L'EXPLORATEUR DE FICHIERS                              | 8 |

# **Comment organiser le dossier photos**

Un dossier par année, puis un dossier par mois ou par themes (ex: mariage de juju;, voyage venise)

https://progresser-en-informatique.com/classer-et-organiser-ses-photos/

https://progresser-en-informatique.com/supprimer-photos-en-double/

Exemple :

|   | S WILL 12 - 2010                                   |
|---|----------------------------------------------------|
|   | 💿 WILL 13 – 2011                                   |
| ▼ | 🔜 WILL 14a - 2012                                  |
|   | 2012-01-07 Bernard "depuis la Can de l'Hospitalet" |
|   | 2012-01-31 neige à Vimarcé                         |
|   | 2012-03-11 Barbara                                 |
|   | 2012-04-09 Jean-claude                             |
|   | 2012-05-07 Vimarcé                                 |
|   | 2012-06-25 New york                                |
|   | 2012-09-08 Mulhouse                                |
|   | 2012-11-13 Ste Suzanne                             |
|   |                                                    |

# 4 logiciels pour supprimer les doublons photos

Il analyse, détecte et supprime les images en double sur votre ordinateur. Voici enfin un logiciel qui va en aider plus d'un ! Il se nomme **Visipics** et se présente comme une arme plutôt utile et efficace pour l'internaute qui a rapidement pris l'habitude de **télécharger** de **nombreuses photos** sur le web ou qui a besoin de faire un petit **tri** sur son ordinateur pour **supprimer les photos en double**. Car l'évolution de nos ordinateurs et leur capacité de stockage nous ont fait prendre ses mauvaises habitudes et au final, il est nécessaire de trier les photos pour **libérer de l'espace disque**. Visipics se charge de détecter les doublons qui se trouvent sur l'ordinateur et il ne vous reste plus qu'à agir dans votre intérêt ;)

## Visipics pour trouver les photos en double

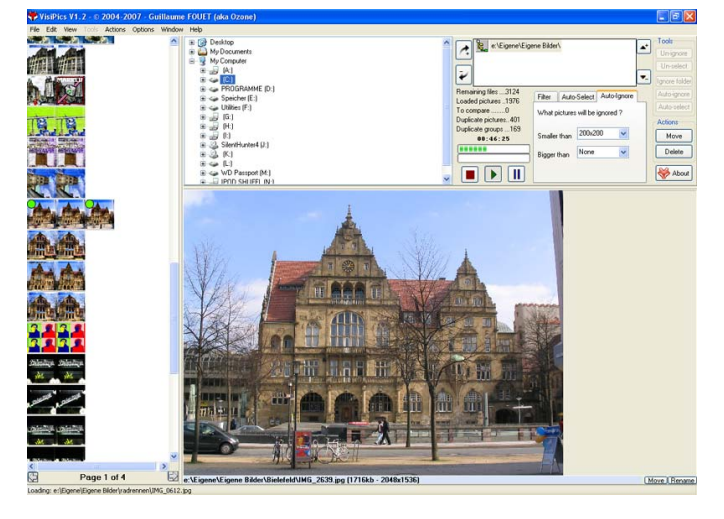

Au delà de cet outil de **suppression** de doublon, Visipics vous permet également de gérer et d'organiser agréablement vos photos grâce à sa bibliothèque. De plus si vous avez effectué de la <u>retouche photo</u>, le logiciel sera capable de reconnaitre vos photos retouchées.

#### •<u>Téléchargement et informations</u> complémentaires

Visipics semble ne pas avoir été mis à jour pour être installer sur Windows 10. Voici donc une série d'alternatives qui

pourront également vous aider à supprimer les images en double sur un ordinateur.

# Auslogics : Duplicate File Finder

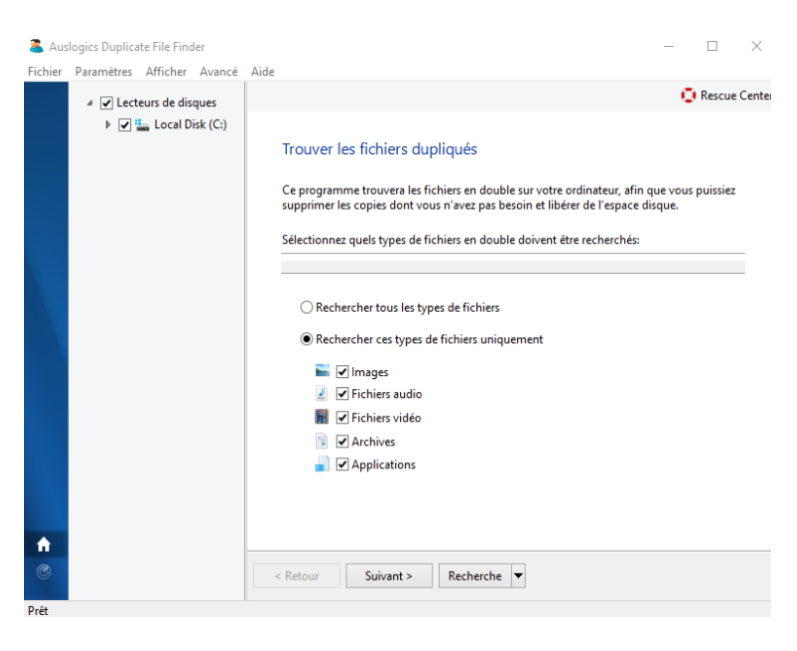

Duplicate File Finder permet de trier les images, musiques et autres fichiers présents sur un ordinateur pour y retrouver les doublons. Le but étant de libérer de l'espace sur votre disque dur.

Le logiciel est compatible pour Windows 8 et Windows 10 (ainsi que pour les anciennes versions jusque XP). Il est doté d'un assistant intelligent qui vous guide pour partir à la recherche de vos images identiques.

## Panaustik : panorama et recherche de clones

Logiciel de panorama à la base, Panaustik permet néanmoins de partir à la recherche des

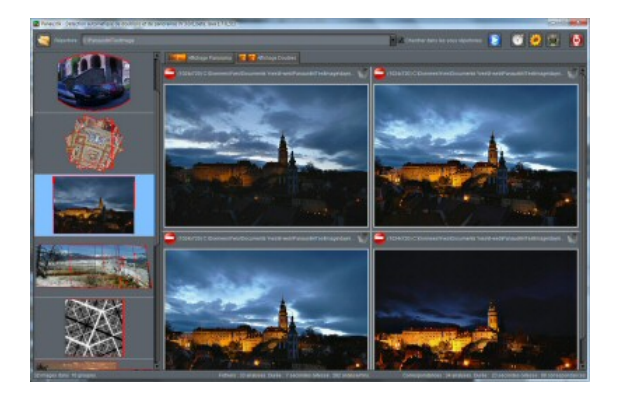

photos identiques sur un ordinateur. Cet outil de recherche de clones est donc bien pratique pour compléter cette liste de logiciels.

Il est traduit en français.

Il vous faudra cliquer sur l'image « dossier » suivie du label Répertoire pour indiquer le dossier dans lequel chercher, ensuite cliquer sur le bouton de lancement (flèche) pour débuter la recherche.

Une fois cette dernière effectuée, cliquer sur l'onglet « Affichage Doubles » pour visualiser les images clones dans le dossier.

## Anti-Twin pour supprimer les images doublons sur un PC

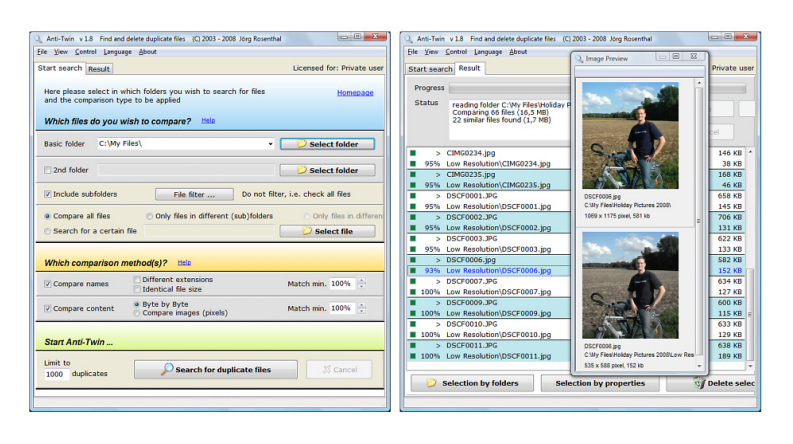

Ce logiciel très complet permet également de faire le tri dans vos photos, il part à la recherche de toutes les photos qui apparaissent en double sur votre PC et vous permet ensuite de les supprimer si vous le souhaitez.

Le logiciel est en anglais, il vous faudra donc avoir quelques notions dans la langue de Shakespeare pour pouvoir naviguer à l'intérieur.

En soit, il suffit (après l'avoir installé) de cliquer sur le bouton « Select folder » pour choisir le dossier dans lequel il faut vérifier les photos en double. Et enfin cliquer tout en bas sur « Search for duplicates files ».

Le logiciel Anti-Twin se charge de comparer chaque photo automatiquement et de vous dresser une liste des doublons. A vous de choisir de les supprimer ou non.

- Guide d'utilisation
- <u>Téléchargement</u> (Windows 10, 8, 7, XP et 2000)

# Rechercher et supprimer les doublons

3 logiciels gratuits

## Duplicate Cleaner

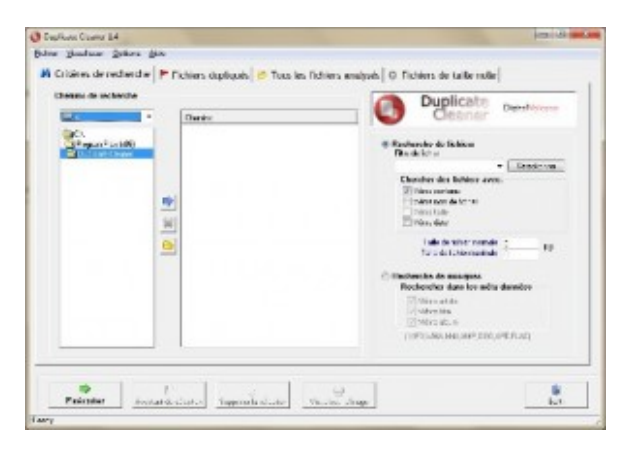

Duplicate Cleaner analyse votre ordinateur à la recherche de fichiers en double, génère une liste de ces doublons et vous permet de les supprimer directement depuis son interface simple et intuitive. Cette application se réfère au contenu des documents (textes, musiques, vidéos, etc.) pour établir la comparaison et déterminer si les fichiers sont en doublon. Vous disposerez d'un assistant, de paramètres de configuration, de filtres et d'un module de recherche multicritères pour effectuer une

analyse approfondie dont les résultats pourront être exporter au format CSV.

## SFV Ninja

SFV Ninja propose de vérifier si vous n'avez pas de fichiers en double dans votre ordinateur. Afin de gagner du temps et surtout de l'espace sur votre disque, ce programme détecte les fichiers qui présentent les mêmes caractéristiques. Vous avez bien entendu la possibilité d'effectuer votre recherche dans un répertoire ou un dossier précis, mais aussi de la lancer sur le disque dur dans sa totalité. Une fois le scan de SFV Ninja effectué, vous disposez alors d'une liste avec tous les fichiers en double trouvés. Vous pouvez donc ensuite choisir de les conserver, de les modifier ou encore de les supprimer.

| Fienane                    | Size | Saved Checksum | Checksum | Comment           | Filepath              |
|----------------------------|------|----------------|----------|-------------------|-----------------------|
| 🗹 🥥 cr01. ellanta ga corri | 6KB  | 1A3053E6       | 58A11C86 | Checksums differ. | C.¥ appo¥ systeer¥Aut |
| 🗹 😌 cr02 ellente ga corri  | 6 KB | 2F3106D7       | 2F3106D7 | Checksuns match.  | C.¥appa¥apster#Aul    |
| Cr03 atlanta ga cont       |      | 2F3106D7       |          | File is missing.  |                       |
| 🗹 🚭 cr04 atlanta ga. cont  | 6KB  | C22C031F       | C22C031F | Checksuns match   | C.¥ appri¥systeri¥Aut |
|                            |      |                |          |                   |                       |

## **DupScout**

Supprimez les fichiers en double qui occupent inutilement de l'espace sur votre ordinateur ! DupScout détecte les doublons et les regroupe par type – suivant l'extension du fichier, sa taille, la date de la dernière modification, etc. Pour chaque catégorie, il affiche le pourcentage d'espace disque utilisé. A vous ensuite de choisir si vous souhaitez supprimer chaque doublon ou le déplacer vers un autre répertoire ou disque de sauvegarde. Enfin, DupScout peut afficher sous forme de graphiques le nombre de

fichiers dupliqués et la quantité d'espace disque occupé par extension, type de fichier, taille de fichier, dernière date d'accès, etc.

| Num | nbers of Duplicates Per Extension |
|-----|-----------------------------------|
|     | 104 Piles - \$5.03 % - PNG Piles  |
|     | 28 Files - 14.81 % - 3PG Files    |
| /   | 26 Files - 13.76 % - MP3 Files    |
|     | 12 Files - 6.35 % - NEF Files     |
| -   | 🗍 📑 9 Files - 4.76 % - POP Files  |
|     | ariles - 4.23 % - PriP Files      |
|     | 2 Files - 1.05 % - Other          |

# Catalogueur de photos

### xnview

gratuit mac et pc https://www.xnview.com/fr/index.php

#### Visionner

parcourir, organiser et visionner vos images de plusieurs façons:

- Vue vignettes
- Vue plein écran
- Vue en bande (filmstrip)
- Diaporama avec effets
- Comparaison d'images
- etc...

#### Editer

XnView permet de traiter vos images avec beaucoup d'outils d'édition:

- Redimensionnement, Rotation, Rognage
- Rotation & Rognage sans perte (jpeg)
- Ajustement de la Luminostié, contraste, ...
- Niveaux, Contraste automatiques
- Changement du nombre de couleurs et de la palette
- Appliquer des Filtres & Effets

#### Créer

En plus de l'**export** vers plus de <u>70 Formats</u> XnView vous permet de créer:

- Diaporamas
- Pages Web
- Planches Contacts
- Galeries de vignettes vidéo
- Listing de fichiers
- Bandes d'images

#### Compatibilité inégalée

XnView vous permet de **lire** <u>500 formats</u> (incluant les formats multipage et animés comme APNG, TIFF, GIF, ICO, etc..). *Certains formats requièrent un Plug-in* 

XnView fournit également un **module de capture d'ecran** ainsi que l'interface **TWAIN & WIA** pour la capture d'images.

Et plus encore ...

#### Quelques autres fonctionnalités de XnView sont:

- Support et édition des Metadonnées (IPTC)
- Transformations JPEG sans perte
- Recherche de fichiers similaires
- Conversion par lot
- Renommage par lot
- Impression

# Importer les photos iPhone vers Windows en utilisant l'explorateur de fichiers

Beaucoup de gens pensent qu'il est impossible d'utiliser un iPhone à la manière d'un téléphone Android pour faire glisser-déposer des fichiers. Il s'avère que dans le cas des photos et des vidéos, c'est tout à fait possible.

Lancez l'explorateur de fichier sur Windows 10, soit depuis le menu démarrer, soit grâce au <u>raccourci clavier</u> (touche Windows + E).

Assurez-vous que votre téléphone soit branché via le câble USB et appuyez sur Autoriser ou Se fier sur l'écran de votre iPhone. Votre appareil ne sera pas visible dans l'explorateur de fichiers jusqu'à ce que vous ayez effectué cette opération.

Cliquez sur <u>Apple iPhone</u> dans l'explorateur de fichiers, puis sur le dossier *Internal Storage* et le répertoire *DCIM*.

Vous verrez alors un ou plusieurs dossiers contenant toutes les photos et vidéos prises sur votre téléphone. Ils se nomment 100APPLE, 101APPLE, 102APPLE, etc.

Explorateur Windows, dossier DCIM

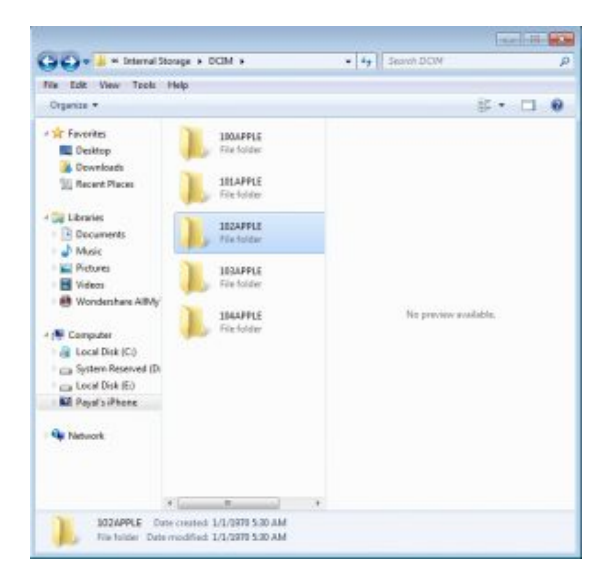

Même si çà peut vous paraître compliqué, cette situation est bien meilleure qu'il y a quelques années. En effet, auparavant, les utilisateurs Windows voyaient un galimatias de lettres et de symboles sans pouvoir déterminer quel dossier contenait les photos les plus anciennes ou les plus récentes.

Le nouveau système fonctionne comme un *vrai* appareil photo. Plus le numéro de dossier est élevé, plus les photos sont récentes.

Si vous souhaitez tout importer, cliquez sur l'onglet *Accueil* de l'explorateur de fichiers, puis *Sélectionner tout*. Si vous préférez les raccourcis clavier, vous pouvez appuyer sur *Ctrl-A* puis *Ctrl-C*.

Cliquez ensuite sur *Copier* dans le ruban supérieur et ouvrez le dossier dans lequel vous souhaitez enregistrez les photos. Cliquez sur *Coller* (ou appuyez sur les touches *Ctrl-V*) dans le dossier de destination.

Si vous ne voulez pas tout transférer, utilisez l'explorateur Windows pour sélectionner les dossiers, les photos et les vidéos. Copiez et collez uniquement celles qui vous intéressent.

Device is unreachable.

You have connected your iOS device (e.g. iPhone, iPad, iPod Touch) with the lightening cable and are ready to copy photos and videos that you took on your device to your Windows 10 computer. However, upon opening Windows Explorer and pasting the files to your designated location, you receive the following error: Device is unreachable.

To solve this error when copying files from your iPhone or other device to your PC/computer running Windows 10, here are steps to follow:

- 1. **Disconnect** your iPhone/iPad from your computer
- 2. Go to **Settings** on your iOS device
- 3. Open **Photos** and scroll to the bottom
- 4. Under 'Transfer to Mac or PC', chang efrom Automatic to **Keep Originals** ("Automatically transfer photos and videos in a compatible format, or always transfer the original file without checking for compatibility.")

Now connect again the device to the Windows 10 computer and copy/paste the files again; it should work fine now!